• Go to www.wikispaces.com

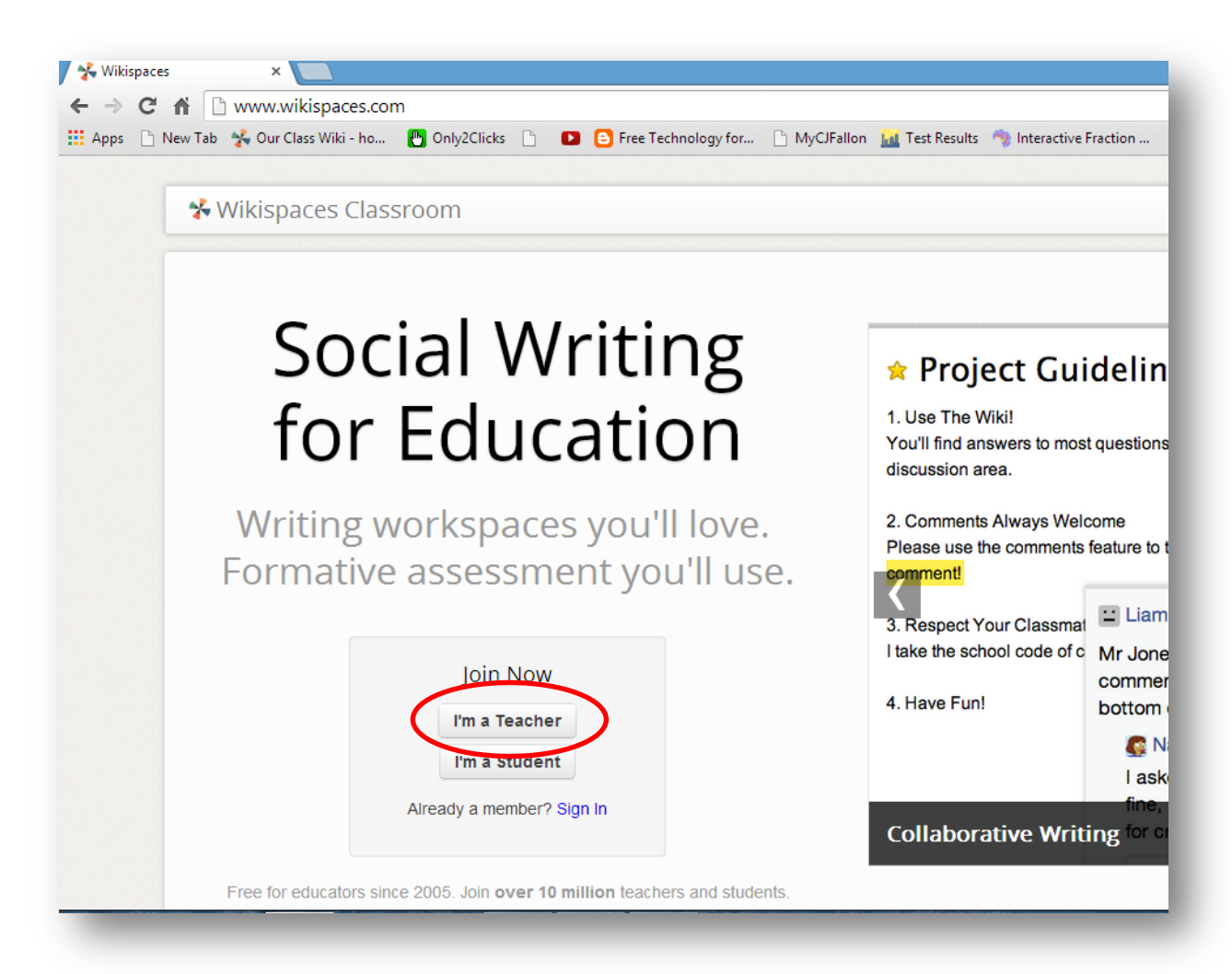

- Click on I'm a Teacher
- Fill in your details
- Click on Join

| Username | · |
|----------|---|
| Password |   |
| Email    |   |

#### • A new window opens

| My Account<br>Make a New Wiki<br>Wiki Name .wikispaces.com<br>Choose a name between 3 and 32 characters long.<br>Please fill in the following information so we can better understand how you are using Wikispaces Classroon<br>United States .<br>School .<br>School .<br>Begin typing the school's name. If not listed you can instead type the full name.<br>Course<br>The subject being taught (optional).<br>Grade .<br>The grade level being taught (optional). Choose the best match or add your own. | 🛠 Wikispaces                 |                                                                                 |
|----------------------------------------------------------------------------------------------------|------------------------------|---------------------------------------------------------------------------------|
| Make a New Wiki   Wiki Name .wikispaces.com   Choose a name between 3 and 32 characters long.   Please fill in the following information so we can better understand how you are using Wikispaces Classroor   United States   School   School   Begin typing the school's name. If not listed you can instead type the full name.   Course   The subject being taught (optional).   Grade   The grade level being taught (optional). Choose the best match or add your own.                                  | My Account                   |                                                                                 |
| Wiki Name .wikispaces.com<br>Choose a name between 3 and 32 characters long.<br>Please fill in the following information so we can better understand how you are using Wikispaces Classroor<br>United States School<br>School<br>School<br>Begin typing the school's name. If not listed you can instead type the full name.<br>Course<br>The subject being taught (optional).<br>Grade The grade level being taught (optional). Choose the best match or add your own.                                      | Make a New W                 | /iki                                                                            |
| Choose a name between 3 and 32 characters long.<br>Please fill in the following information so we can better understand how you are using Wikispaces Classroor<br>United States<br>School<br>School<br>Regin typing the school's name. If not listed you can instead type the full name.<br>Course<br>The subject being taught (optional).<br>Grade<br>The grade level being taught (optional). Choose the best match or add your own.                                                                       | Wiki Name                    | .wikispaces.com                                                                 |
| Please fill in the following information so we can better understand how you are using Wikispaces Classroor United States School School Begin typing the school's name. If not listed you can instead type the full name. Course The subject being taught (optional). Grade The grade level being taught (optional). Choose the best match or add your own.                                                                                                    | Choose a name between 3 a    | and 32 characters long.                                                         |
| United States School School Begin typing the school's name. If not listed you can instead type the full name. Course The subject being taught (optional). Grade The grade level being taught (optional). Choose the best match or add your own.                                                                                                    | Please fill in the following | information so we can better understand how you are using Wikispaces Classroom. |
| School       •         Begin typing the school's name. If not listed you can instead type the full name.         Course         The subject being taught (optional).         Grade       •         The grade level being taught (optional). Choose the best match or add your own.                                                                                                    | United States                |                                                                                 |
| Begin typing the school's name. If not listed you can instead type the full name. Course The subject being taught (optional). Grade The grade level being taught (optional). Choose the best match or add your own.                                                                                                    | School                       | · · · · · · · · · · · · · · · · · · ·                                           |
| The subject being taught (optional). Grade  The grade level being taught (optional). Choose the best match or add your own.                                                                                                    | Begin typing the school's na | me. If not listed you can instead type the full name.                           |
| Grade  The grade level being taught (optional). Choose the best match or add your own.                                                                                                    | The subject being taught (op | vtional).                                                                       |
| The grade level being taught (optional). Choose the best match or add your own.                                                                                                    | Grade                        | v                                                                               |
|                                                                                                    | The grade level being taught | (optional). Choose the best match or add your own.                              |
| Educational Use                                                                                                    | Educational Use              |                                                                                 |
| I certify this wiki will be used for education.                                                                                                    | I certify this wiki will be  | used for education.                                                             |
| We may contact you via email to verify use.                                                                                                    | We may contact you via em    | ail to verify use.                                                              |
| Create                                                                                                    | Create                       |                                                                                 |

- Give your wiki a name. Your wiki will be new-name.wikispaces.com where new-name is replaced by the one you choose.
- Choose your **country** from the drop down menu and type in **the city and state**
- Type in your School Name, Course and Grade
- I certify that this wiki will be used for education should be ticked
- Click Create
- A new window opens welcoming you to your new wiki

| ¶▼ Z Terriç                                          | g-a-se                                                                                         | Search                                                                                       |                                                                                              |                                                               |                                                      |                                           |                           |      |
|------------------------------------------------------|------------------------------------------------------------------------------------------------|----------------------------------------------------------------------------------------------|----------------------------------------------------------------------------------------------|---------------------------------------------------------------|------------------------------------------------------|-------------------------------------------|---------------------------|------|
|                                                      |                                                                                                |                                                                                              |                                                                                              |                                                               |                                                      |                                           |                           | 🚰 Me |
|                                                      |                                                                                                | Ø                                                                                            | $\mathcal{O}$                                                                                | 4                                                             |                                                      |                                           |                           |      |
|                                                      |                                                                                                |                                                                                              |                                                                                              |                                                               |                                                      |                                           |                           |      |
| Welcon<br>Your Wiki                                  | ne to You                                                                                      | r Classroo<br>sroom is like                                                                  | om!<br>the wiki you                                                                          | know and lov                                                  | e with a few                                         | neat new t                                | ricks:                    |      |
| Welcon<br>Your Wiki<br>• An                          | ne to Your                                                                                     | r Classroo<br>sroom is like<br>edule, and dis                                                | om!<br>the wiki you<br>scuss in your                                                         | know and low<br>newsfeed at                                   | e with a few<br>the bottom o                         | neat new t<br>of this page                | ricks:<br>).              |      |
| Welcon<br>Your Wiki<br>• An<br>• Cre<br>• Ad<br>• As | ne to Your<br>ispaces Class<br>nounce, sche<br>eate projects<br>d pages, files<br>sess student | r Classroo<br>sroom is like<br>edule, and dis<br>with option<br>a, and more fi<br>engagement | om!<br>the wiki you<br>scuss in your<br>hal start and e<br>rom the top ri<br>t in real time. | know and low<br>newsfeed at<br>and dates fo<br>ght of every p | e with a few<br>the bottom o<br>or assignmer<br>age. | neat new t<br>of this page<br>its and top | ricks:<br>).<br>ic areas. |      |

• To upload your pupils names and give them individual access to the **Wiki** click on **Settings** in the top right hand corner

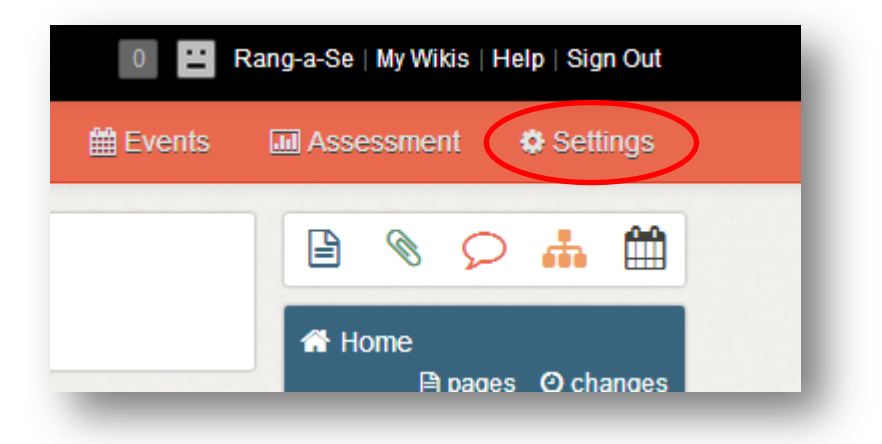

• A new window opens

| 8050               |                       |
|--------------------|-----------------------|
| INFO               | About                 |
| About              | O mar an ima and      |
| Storage            | Organizers            |
| SETTINGS           |                       |
| General            | 🖬 Rang-a-Se (creator) |
| Dormissions        | Momboro               |
| Pennissions        | wembers               |
| User Creator       |                       |
| License            | no members            |
| Domain Name        | Created               |
| External Calendars | Created               |
| Exports / Backups  |                       |
| Delete Wiki        | Dec 31, 2013          |
| Boloto Mila        |                       |

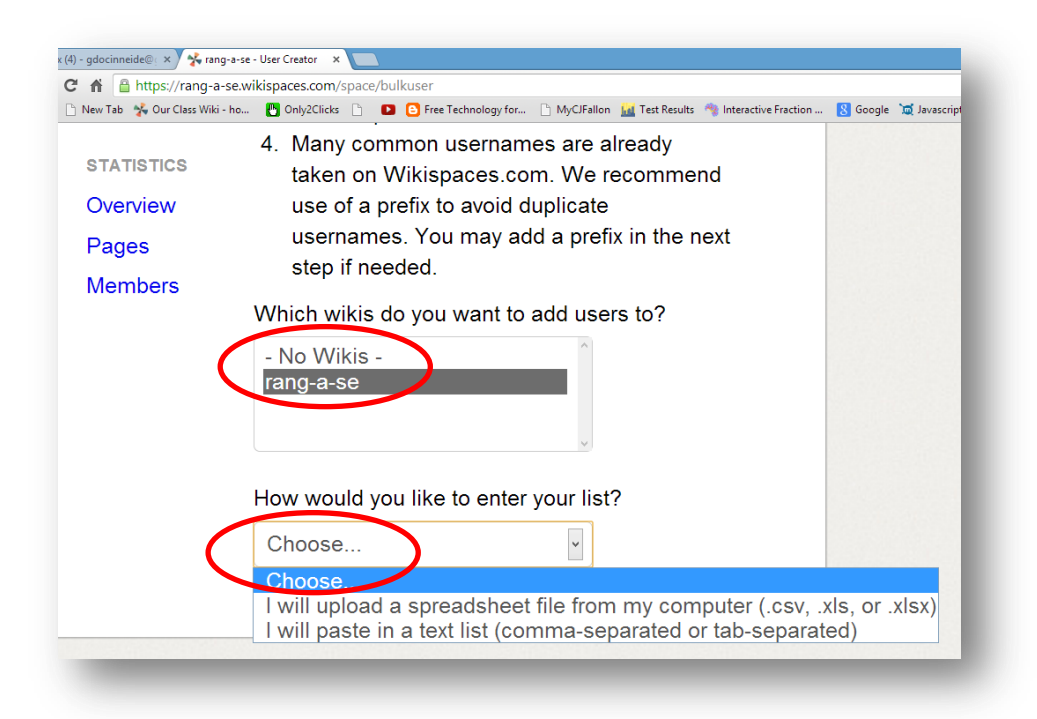

### • Click on User Creator

- There are two ways to upload your pupils name
- i. Paste in the names as a text file or
- ii. Upload as a spreadsheet file saved as a csv file
  - The spreadsheet file gives more control
  - The spreadsheet file should include the usernames for each pupil
  - Passwords are not obligatory
  - Many common usernames are already taken on Wikispaces.com. We recommend use of a prefix to avoid duplicate usernames.

| <b>X</b>                        | <mark>,                                    </mark>                                  |                                                                                                    |
|---------------------------------|-------------------------------------------------------------------------------------|----------------------------------------------------------------------------------------------------|
| F                               | ile Home Inse                                                                       | ert Page Layout Forn                                                                                |
|                                 | Cut                                                                                 | Comic Sans MS 🔹 12                                                                                  |
| Pa                              | ste 🛷 Format Painter                                                                | <b>B</b> <i>I</i> <u>U</u> <b>-</b>   <u>-</u>   <u>≤</u>                                           |
|                                 | Clipboard 🕞                                                                         | Font                                                                                                |
|                                 | B10 •                                                                               | 🗸 💿 🗙 🖌 🏂 🛛 nalyd50                                                                                 |
|                                 | А                                                                                   | В                                                                                                   |
| 1                               | Username                                                                            | Password                                                                                            |
| 2                               | FosterJim2                                                                          | sema i 50090                                                                                        |
|                                 |                                                                                     |                                                                                                    |
| 3                               | OMahonyR                                                                            | lehcar50080                                                                                         |
| 3<br>4                          | OMahonyR<br>BalcenkoN                                                               | lehcar50080<br>atikin50080                                                                          |
| 3<br>4<br>5                     | OMahonyR<br>BalcenkoN<br>CarmodyT                                                   | lehcar50080<br>atikin50080<br>inot5000090                                                           |
| 3<br>4<br>5<br>6                | OMahonyR<br>BalcenkoN<br>CarmodyT<br>ClearyE                                        | lehcar50080<br>atikin50080<br>inot5000090<br>ylime50080                                             |
| 3<br>4<br>5<br>6<br>7           | OMahonyR<br>BalcenkoN<br>CarmodyT<br>ClearyE<br>ConsidineA                          | lehcar50080<br>atikin50080<br>inot5000090<br>ylime50080<br>gnilsia50540                             |
| 3<br>4<br>5<br>6<br>7<br>8      | OMahonyR<br>BalcenkoN<br>CarmodyT<br>ClearyE<br>ConsidineA<br>ConsidineS            | lehcar50080<br>atikin50080<br>inot5000090<br>ylime50080<br>gnilsia50540<br>haras50550               |
| 3<br>4<br>5<br>6<br>7<br>8<br>9 | OMahonyR<br>BalcenkoN<br>CarmodyT<br>ClearyE<br>ConsidineA<br>ConsidineS<br>CotterR | lehcar50080<br>atikin50080<br>inot5000090<br>ylime50080<br>gnilsia50540<br>haras50550<br>htur500r00 |

- Save the file
- Give it a name
- Click on the drop down menu Save as type
- Choose CSV

| Wikina          | mes [Compatibility Mode] - N                                                                      | licrosoft Excel |      |        |
|-----------------|---------------------------------------------------------------------------------------------------|-----------------|------|--------|
| w View          |                                                                                                   |                 |      |        |
|                 | Excel Workbook<br>Excel Macro-Enabled Workbook<br>Excel Binary Workbook<br>Excel 97-2003 Workbook |                 |      |        |
| X               | XML Data                                                                                          |                 |      |        |
| ⊜ ⇒ ↑ 📭         | Single File Web Page<br>Web Page<br>Excel Template                                                |                 |      | s      |
| Organise 🔻 🛛 Ne | Excel Macro-Enabled Template                                                                      |                 |      |        |
| 📃 Recent places | Text (Tab delimited)                                                                              |                 |      |        |
| lange SkyDrive  | Unicode Text<br>XML Spreadsheet 2003<br>Microsoft Excel 5.0/95 Workbook                           |                 |      |        |
| 🗥 SkyDrive      | CSV (Comma delimited)<br>Formatted Text (Space delimited)<br>Text (Macintoch)                     |                 |      |        |
| Homegroup       | Text (MS-DOS)<br>CSV (Macintosh)                                                                  |                 |      |        |
|                 | CSV (MS-DOS)                                                                                      |                 |      |        |
| 🖳 This PC       | SYLK (Symbolic Link)<br>Excel Add-In                                                              |                 |      |        |
| 🖬 Natwork       | Excel 97-2003 Add-In<br>PDF<br>XPS Document                                                       |                 |      |        |
| File name:      | OpenDocument Spreadsheet                                                                          |                 |      |        |
| Save as type:   | Excel 97-2003 Workbook                                                                            |                 |      | ~      |
| Author          | St Pauls                                                                                          | Tags: Add a tag |      |        |
|                 | Save Thumbnail                                                                                    |                 |      |        |
| Hide Folders    |                                                                                                   | Tools           | Save | Cancel |

• Click Save

#### In Wikispaces

• In the dialog box How would you like to enter your list? Choose I will upload a spreadsheet file from my computer (.csv, ...)

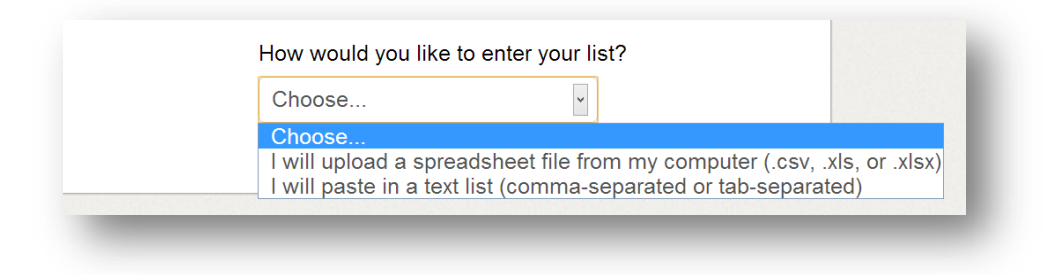

• Click on the button Choose file

| I will upload  | a spreadsheet fil 💌                      |
|----------------|------------------------------------------|
| Choose File    | No file chosen                           |
| Select a sprea | dsheet file to upload from your computer |
| Continue 🗲     |                                          |

- This will open Your Documents
- Locate the file and choose

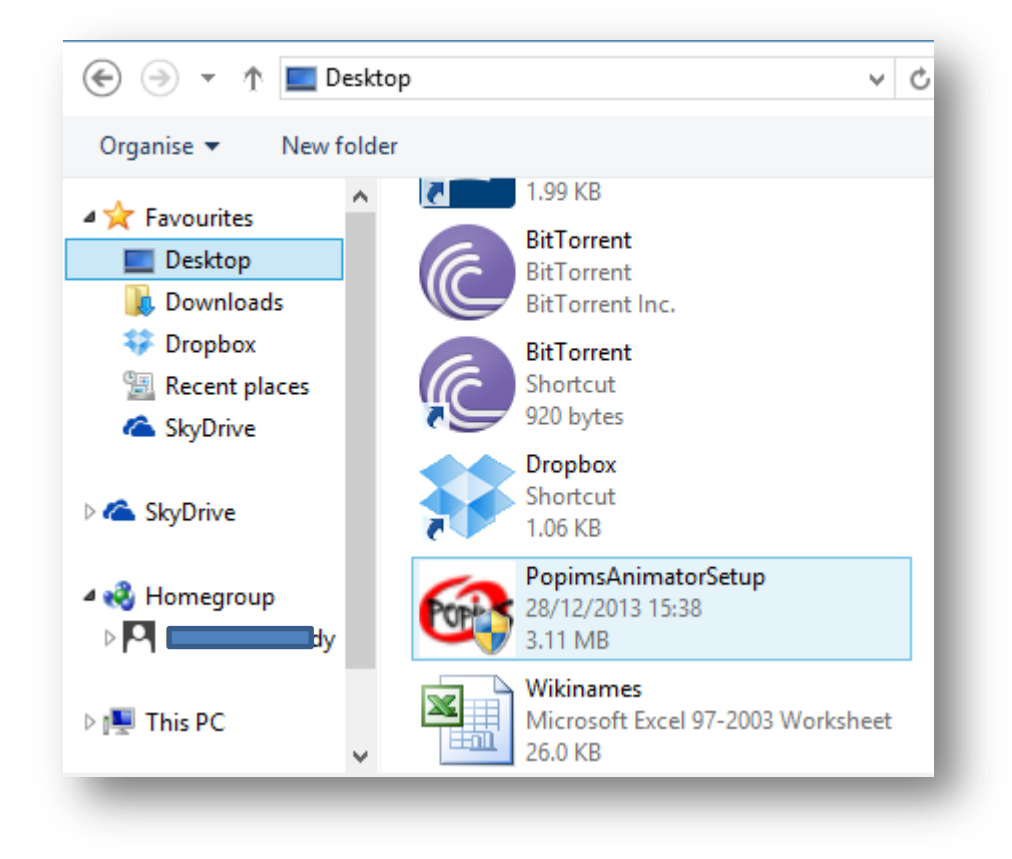

Figure 1 This is only an example

• A new window opens showing you the names and passwords

| Column 1                               | Column 2    |
|----------------------------------------|-------------|
| Username                               | Password    |
| FosterJim2                             | semaj50090  |
| OMahonyR                               | lehcar50080 |
| BalcenkoN                              | atikin50080 |
| CarmodyT                               | inot5000090 |
| Which column contains usernames?       |             |
| Which column contains email addresses? |             |
|                                        |             |

- In the drop down menus choose the columns which have usernames and passwords
- Choose Continue
- If usernames are already in use small changes will rectify the problem
- Click Verify Changes if changes had to be made
- Click Continue

- Create a home page
- Click on pages

| M Assessment 🔅 Settings  |   |
|--------------------------|---|
| 🖹 🗞 🔎 👬 🛗                | ] |
| A Home B pages O changes |   |
| ▼ All Pages              |   |
| edit navigation          |   |

• Click on New Page

| 😁 Members | 📥 Projects   | 🛗 Events |
|-----------|--------------|----------|
| New Page  | Upload Files | Tags     |
|           |              |          |
| _         | _            | _        |

• Give the page a name and click Create

| New                                      |                                                          | × |
|------------------------------------------|----------------------------------------------------------|---|
| New Page<br>Upload Files<br>New Template | Page Name                                                |   |
| New rempare                              | Page URL<br>http://rang-a-se.wikispaces.com/<br>Add Tags |   |
| $\langle$                                | Add tags<br>Create Cancel                                |   |

• Your Home Page open ready for content

| B I U 🐌 1. Headi - 🗮 ☱ | 🚆 💊 Link 🌌 File ី Widget 🔲 Table | Comment S C Preview | Cancel Save - |
|------------------------|----------------------------------|---------------------|---------------|
| *                      | · · ·                            |                     | ·             |

- The toolbar at the top of the screen contains all the tools for editing content
- Type the name of your home page and a Welcome Message
- Save

| rang-a-se.wikispaces.com/Home+                | Page                        |                             |                        |                                            |                                        |       |
|-----------------------------------------------|-----------------------------|-----------------------------|------------------------|--------------------------------------------|----------------------------------------|-------|
| 🗋 New Tab 🔸 Our Class Wiki - ho 💾 Only2Clicks | 🗋 卫 🕒 Free Technology for 🗋 | MyCJFallon 📶 Test Results 👎 | 😵 Interactive Fraction | 8 Google 🕱                                 | Javascript Trivia Cro 🕵 JavaScript For | Begin |
| * > rang-a-se > Home Search                   | The page has been updated.  |                             |                        | 🗙 📔 Rang-a-Se   My Wikis   Help   Sign Out |                                        |       |
|                                               |                             | 😤 Mer                       | mbers 🔥 Arojects       | 🛗 Events                                   | Assessment Settings                    |       |
| ☆ Home Page                                   |                             | $\left( \right)$            | 🖋 Edit 🞐 0             | <b>©</b> 1                                 | 🖹 🗞 🔎 👬 🛗                              |       |
| Welcome to your Class Wiki.                   |                             |                             |                        |                                            | Pages ⊙ changes ✓ All Pages            |       |
|                                               |                             |                             |                        |                                            | Home Page                              |       |
|                                               |                             |                             |                        |                                            | edic navigation                        |       |

• To change content click on the Edit button

The next tutorial will explain how to use the Class Wiki as a flipped classroom and as a platform for collaborative project work.